## Subcontractor Payment Assistance User Guide

This document is provided to assist Subcontractors in evaluating if the Department has made a payment to a Contractor associated with work performed by the Subcontractor. This User Guide will explain how to access the information needed and explain what steps to take when non-payment has been documented, how to submit a research query, and how to submit a complaint.

## Searching for Payments

## I. Searching via Oculus

OCULUS is the Electronic Document Management System (EDMS) used by the Florida Department of Environmental Protection (FDEP) to store documents. This can be used to determine if FDEP has approved an invoice for payment.

To access OCULUS, go to http://depedms.dep.state.fl.us/Oculus/servlet/login

Before searching, please make certain you have the **facility ID number**. This is a 7 or 9-digit number. When searching in Oculus, you will not need the first two digits of the 9-digit number.

On the OCULUS log-in screen, click "PUBLIC OCULUS LOGIN"

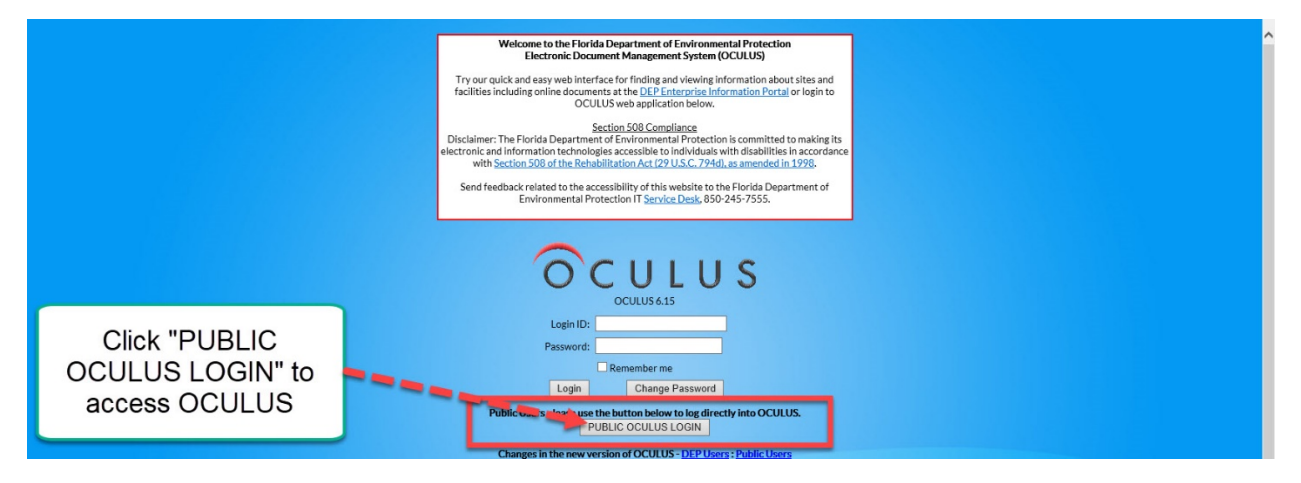

#### (If you have the Facility ID number, go to page 3)

#### If you only have the address:

- On the OCULUS log-in screen, click "PUBLIC OCULUS LOGIN"
- Select "Storage Tanks" in Catalog
- Verify that Search By is set to "Profile"
- Select "Fiscal" in Profile
- Next to the "Facility-Site ID" field, there is a button with three periods

|   | Facility-Site ID | = | ~ | 8944348 | <br>MICHELES |
|---|------------------|---|---|---------|--------------|
| • |                  |   |   |         |              |

- Click the button and enter the following information:
- Program: Storage Tanks
- County: Enter County Name
- Address: Use broad search terms

o e.g. "Jefferson" instead of "1130 West Jefferson street"

| Search Criteria        |                 |   |
|------------------------|-----------------|---|
| = 🗸 Program            | Storage Tanks 🗸 |   |
| = 🗸 District           | ~               |   |
| = 🗸 County             | POLK V          |   |
| * 💙 Facility ID        |                 |   |
| * 💙 Facility Name      |                 |   |
| * 🗸 Address            | Kidron ×        |   |
| * 🗸 City               |                 |   |
| = 🗸 Permit Number      |                 |   |
| = V Application Number |                 |   |
| Search Reset           |                 | - |

- Click Search
- Review the list to see if the project name or address looks familiar

| Search Again                                       | Search Chiteria |         |                |          |        |          |         |
|----------------------------------------------------|-----------------|---------|----------------|----------|--------|----------|---------|
|                                                    | Search Again    |         |                |          |        |          |         |
|                                                    |                 |         |                |          |        |          |         |
| Search Results                                     | Search Results  |         |                |          | -      |          |         |
| PROGRAM ID NAME CITY COUNTYDISTRICTADDRESS         | PROGRAM         | ID      | NAME           | CITY     | COUNTY | DISTRICT | ADDRESS |
| Storage 8623581 FL REFRESHMENT LAKELANDPOLK SWD RD | O Storage       | 8623581 | FL REFRESHMENT | LAKELAND | POLK   | SWD      |         |
| 1 result(s) returned                               |                 |         |                |          |        |          |         |

#### If you can't find the information:

Enter the facility name (whole or partial) into the "Facility Name" field and search again

| Search Criteria        |               |                              |
|------------------------|---------------|------------------------------|
| = 🗸 Program            | Storage Tanks | Enter the facility name here |
| = 🗸 District           |               |                              |
| = 🗸 County             | POLK          | · · · · ·                    |
| * 🗸 Facility ID        |               | *                            |
| * 💙 Facility Name      |               |                              |
| * 🗸 Address            | Kidron        | ×                            |
| * 🗸 City               |               |                              |
| = 🗸 Permit Number      |               |                              |
| = V Application Number |               |                              |
| Search Reset           |               |                              |

#### If you have the Facility ID Number:

- Select "Storage Tanks" in Catalog
- Verify that Search By is set to "Profile"
- Select "Fiscal" in Profile
- Enter facility ID in the "Facility-Site ID" field
  - Press tab to ensure it's the correct site

| OCULUS Search Actions Tool                                                                                                    | Help Logout netuser                                                                                                    |  |  |  |  |  |  |  |
|----------------------------------------------------------------------------------------------------|----------------------------------------------------------------------------------------------------|--|--|--|--|--|--|--|
| COCULUS<br>Starch Actions Tool<br>Search<br>Catalog<br>SCO-Sting Coordination Office<br>Scott Waster<br>Stores Computer<br>Vestered Cleanup<br>Vestered Cleanup<br>Vester | Help       Logout       Any         Sort By       Document Data       Type       Any         Created       MM-DD-YYYY       To       MM-DD-YYYY         Search       Clear       Enter the 7-digit Facility ID in this field         Ocument Data       NED >       Enter the 7-digit Facility ID in this field         Ocument Data       NED >       Enter the 7-digit Facility ID in this field         Ocument Data       NED >       Enter the 7-digit Facility ID in this field         Ocument Data       NED >       Enter the 7-digit Facility ID in this field         Ocument Data       NED >       Enter the 7-digit Facility ID in this field         Ocument Data       From MM-DD-YYYY       To MM-DD-YYYY         Document Type       >          Application Number       >          Permit Number       >          Pack Contract Number       >          Document Subject       >          Search       Clear                                                                                                    |  |  |  |  |  |  |  |
| Search By "Profile" and                                                                                                    |                                                                                                    |  |  |  |  |  |  |  |
| the Profile "Fiscal"                                                                                                    |                                                                                                    |  |  |  |  |  |  |  |
| <ul> <li>For invoice searches, searches</li> </ul>                                                                                                    | et the Document Type to "Invoice Related"                                                                                                    |  |  |  |  |  |  |  |
| Document Type = 🔹                                                                                                    | INVOICE RELATED T                                                                                                    |  |  |  |  |  |  |  |
| <ul> <li>Click "Search"</li> <li>Review invoices/change orders/etc. to:         <ul> <li>Gain information on when/if an invoice was submitted</li> <li>Gain the PO Number or Invoice Number</li> <li>The PO Number can be used in the Florida Accountability Tracking System (FACTS)</li> <li>The invoice number can be used in the Chief Financial Officer (CFO) Vendor Payment Search</li> </ul> </li> <li>Helpful Tips:         <ul> <li>If the Document Subject includes "RTC" then the invoice was "Returned to Contractor" (PTC) for corrections</li> </ul> </li> </ul>                                                                                                    |                                                                                                    |  |  |  |  |  |  |  |
| OCULUS Search Actions Took Search Results                                                                                                    |                                                                                                    |  |  |  |  |  |  |  |
| Catalog<br>122 documents in 1 catalog<br>Storage Tenks (122) → Results/Page 10 ♥ Refresh ♣)<br>Operations View ♥ ➡ ♣)                                                                                                    | to the contractor<br>Send Search Results Showing Results 61 to 70 Page(s) Previous 2.34567891011 Next                                                                                                    |  |  |  |  |  |  |  |
| File Type         Profile Facility-Site ID Document Date Receive           Fiscal 8517141         01-09-2013         01-14-3           Fiscal 8517141         12-012-2012         12-18-3           Fiscal 8517141         12-13-2012         12-18-3           Fiscal 8517141         10-19-2012         11-01-3           Fiscal 8517141         10-19-2012         10-19-3           Fiscal 8517141         10-19-2012         10-19-3           Fiscal 8517141         08-07-2012         08-24-3           Fiscal 8517141         08-06-2012         08-06-3                                                                                                    | Idbate         Document Type         Facility Type         Application Number         Permit Number         Document Subject         County         District         File Siz           013         INVOICE RELATED         STCM FACILITY         2019-93-W2921A (FINAL)         TAYLOR NED         350 KE           012         INVOICE RELATED         STCM FACILITY         2013-93-W2921A         TAYLOR NED         322 KE           012         WORK ORDER - TASK ASSIGNMENT R STCM FACILITY         2013-93-W2921A         TAYLOR NED         844 KE           012         WORK ORDER - TASK ASSIGNMENT R STCM FACILITY         WORK ORDER NOTIFICATION 2013         TAYLOR NED         67 KB           012         INVOICE RELATED         STCM FACILITY         WORK ORDER NOTIFICATION 2013         TAYLOR NED         67 KB           012         INVOICE RELATED         STCM FACILITY         WORK ORDER NOTIFICATION 2013         TAYLOR NED         913 KE           012         INVOICE RELATED         STCM FACILITY         2012-93-W1105A         TAYLOR NED         913 KE           012         INVOICE RELATED         STCM FACILITY         2012-93-W1105A         TAYLOR NED         93 KE           012         INVOICE RELATED         STCM FACILITY         2012-93-W1105A         TAYLOR NED         93 KE |  |  |  |  |  |  |  |

• If an invoice for the work the subcontractor completed includes a received date, the invoice has been submitted for further processing and was issued soon after (or will be).

- Another search method:
  - Catalog: Storage Tanks
  - Search By: Profile
  - Profile: Cleanup Remediation
    - Note that this will not return invoices, just deliverables and other technical documents

### II. Searching via the CFO Vendor Payment Search

| JIMMY PATRONIS<br>FLORIDA'S CHIEF FINANCIAL OFFICER                                                                                                    | ^ |
|----------------------------------------------------------------------------------------------------|---|
| CFO Home FLAIR Home                                                                                                    | l |
| Vendor Payment History                                                                                                    | l |
| This site will provide vendors with a resource to make inquiries into payments made to them by the State of Florida. The payment information is<br>updated each evening for current day payments.                                                                                                    | l |
| For more detailed information regarding any payment, please contact the agency at the telephone number shown.                                                                                                    |   |
| To inquire on Vendor Payments received please fill in the following and click on the SUBMIT button.                                                                                                    |   |
| Request for Social Socurity Number (SSN). The request for your SSN or other Taxpayer Identification Number is authorized by 26 U.S.C. 6041 and<br>related IRS regulations. Your SSN or other Taxpayer Identification Number will be used to fulfill an agency duty to maintain your SSN in confidence<br>based on 26 U.S.C. 6103 and Sec. 213.053, Florida Statutes. It will be used to assure that only the vendors whose payment histories are being<br>accessed may access the information for that vendor. Your SSN may also be used for any other purpose specifically required or authorized by state<br>or federal law. |   |
| FEID or SSN:                                                                                                    |   |
| Beginning Month: June V                                                                                                    |   |
|                                                                                                    |   |
| Note: Search results will begin with the month selected and continue through December of the desired year selected                                                                                                    | 1 |
|                                                                                                    | l |
| The following field is optional. You may choose an active or inactive department.                                                                                                    | l |
| Department:                                                                                                    |   |
| Submit Reset                                                                                                    | l |
|                                                                                                    | 1 |
| The State of Florida requires its vendors to submit a Substitute Form W-9 to ensure accurate federal tax reporting. Effective March 5, 2012, vendors<br>will not receive orders or payments from the State if a valid Substitute Form W-9 is not on file. Go to the <u>State of Florida Vendor Website</u> to register<br>and complete your Form W-9.                                                                                                    |   |
| Note: Some pages may not be available due to high site traffic. Please try again later.                                                                                                    |   |
| For questions regarding this website, please contact the Vendor Ombudsman at (850) 413-5516.                                                                                                    | ~ |
|                                                                                                    |   |

To access the CFO Vendor Payment Search, go to <u>https://fs.fldfs.com/dispub2/cvnhphst.htm.</u> This website will allow you to determine if the State of Florida has made payment to the Contractor and when.

Before searching, please make certain that you have the following:

- The FEIN/FEID
  - You can retrieve the FEIN from the Query for Qualified Contractors Report on the PRP Webpage for Qualified Contractor Information
    - <u>https://floridadep.gov/waste/petroleum-restoration/content/qualified-</u> contractor-information
- The Contractor's invoice number to FDEP
  - This can be found using Oculus
    - https://depedms.dep.state.fl.us/Oculus/servlet/login
- Enter the FEIN/FEID
  - Note that the FEIN cannot have a dash (-----)
    - 99-0000000 will create an error; 990000000 is correct

- Select the month/year of payment you wish to view
  - The search results will display from the month selected to the end of the year selected
- Select the Department of Environmental Protection (DEP)

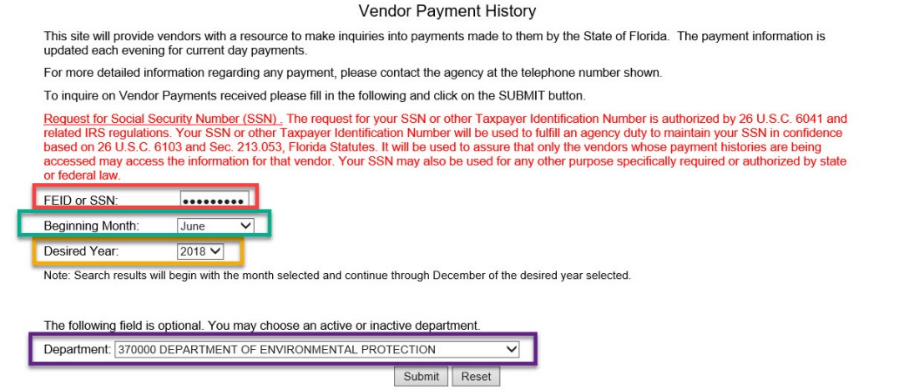

- Click "Submit"
- The screen will then update to show a list of payments
  - This list is the confirmed list of payments made from the state to the contractor for the chosen month to the end of the year
    - This information is updated significantly quicker than FACTS, but it is harder to pinpoint information

| lick here for Penc                                               | ling Payments     |                                |                    |                    |                   |                  |  |  |  |  |
|------------------------------------------------------------------|-------------------|--------------------------------|--------------------|--------------------|-------------------|------------------|--|--|--|--|
| PAGE: 1 VENDOR PAYMENT HISTORY RECORDS FOR FEID / SSN: 650922629 |                   |                                |                    |                    |                   |                  |  |  |  |  |
|                                                                  |                   |                                |                    |                    |                   |                  |  |  |  |  |
| PAYMENT<br>DATE                                                  | PAYMENT<br>NUMBER | PAYEE NAME                     | PAYMENT TYPE       | AGENCY<br>DOC.NBR. | IN∀OICE<br>NUMBER | INVOICE AMOUNT   |  |  |  |  |
| 2018/06/01                                                       | 0665523           | ENVIRONMENTAL RISK MANAGEMENT, | REGULAR EFT        | VF07007            | 7050              | 592.68           |  |  |  |  |
| OR ADDITION                                                      | AL INFORMATIO     | N PLEASE CONTACT: DEPARTMENT   | OF ENVIRONMENTAL P | ROTECTION AT       | (850) 245-2465    | *****            |  |  |  |  |
| 2018/06/01                                                       | 0665524           | ENVIRONMENTAL RISK MANAGEMENT, | REGULAR EFT        | VF07015            | 7057              | 2,575.86         |  |  |  |  |
|                                                                  | AL INFORMATIO     | N PLEASE CONTACT: DEPARTMENT   | OF ENVIRONMENTAL P | ROTECTION AT       | (850) 245-2465    | *****            |  |  |  |  |
| 2018/06/01                                                       | <u>0665526</u>    | ENVIRONMENTAL RISK MANAGEMENT, | REGULAR EFT        | VF07036            | 7053              | 5.124.02         |  |  |  |  |
| OR ADDITION                                                      | AL INFORMATIO     | N PLEASE CONTACT: DEPARTMENT   | OF ENVIRONMENTAL P | ROTECTION AT       | (850) 245-2465    | ******           |  |  |  |  |
| 2018/06/04                                                       | <u>0668750</u>    | ENVIRONMENTAL RISK MANAGEMENT, | REGULAR EFT        | VF07003            | 7063              | <u>15,869.07</u> |  |  |  |  |
| OR ADDITION                                                      | AL INFORMATIO     | N PLEASE CONTACT: DEPARTMENT   | OF ENVIRONMENTAL P | ROTECTION AT       | (850) 245-2465    |                  |  |  |  |  |

- If the payment type is not "Regular EFT"
  - Click on the Payment Number or Invoice Amount for more information. *If the status is listed as outstanding the payment has not cleared yet.*

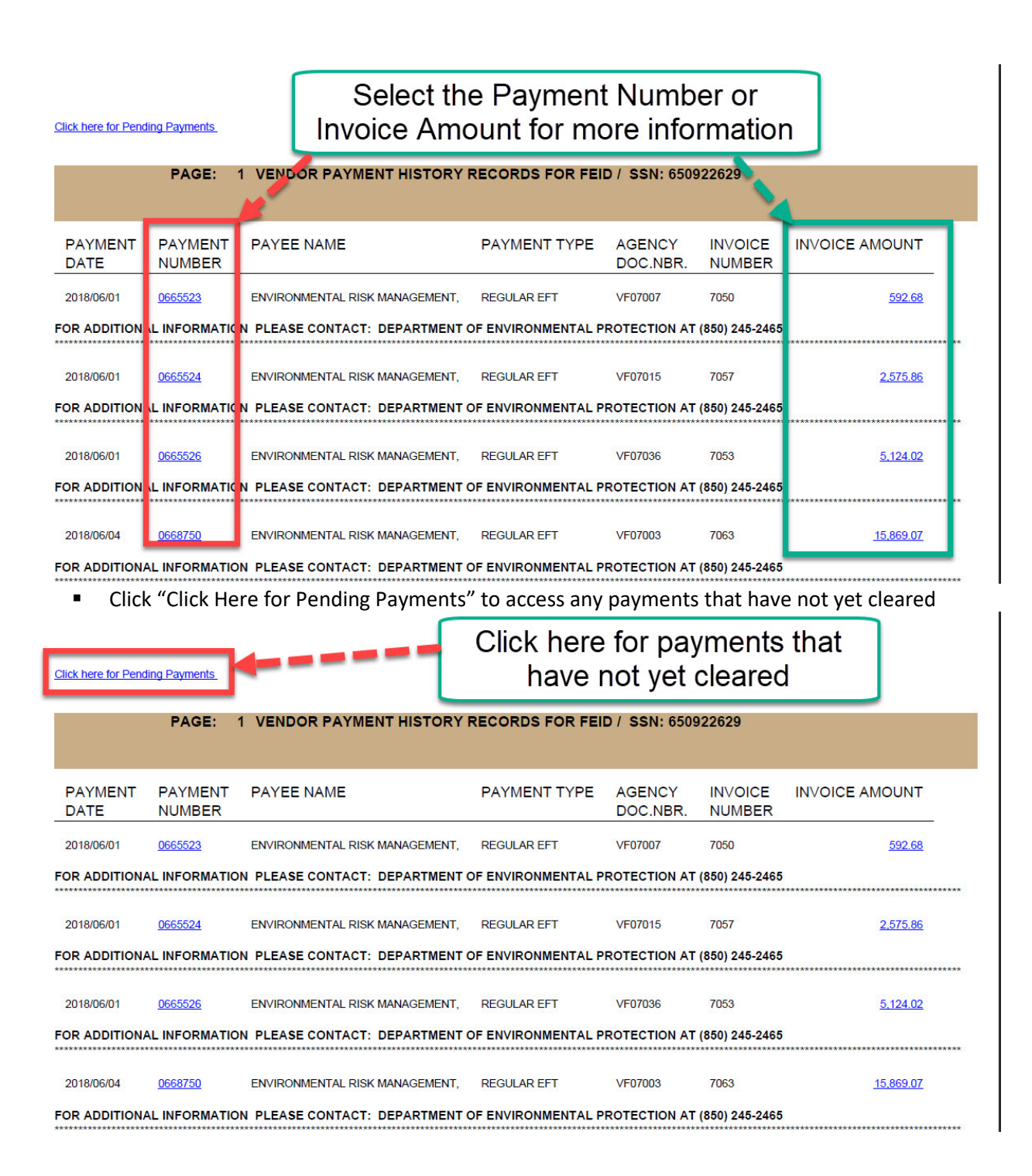

## III. Searching via FACTS

FACTS (Florida Accountability Contract Tracking System) is the website that allows for searching of the relevant contract. It can also be used to acquire documentation of proof of contractor payment.

| SIMMY PATRONIS<br>FLORIDA'S CHIEF FINANCIAL OFFICER                                                                |                    |                                                            |                                       | HOME                        |                  |
|----------------------------------------------------------------------------------------------------|--------------------|------------------------------------------------------------|---------------------------------------|-----------------------------|------------------|
| CONTRACT TRACKING SYSTEM T Main FAQ Contact Us Charts Contract Us Charts                                           | Fransparenc        | y▼                                                         |                                       |                             |                  |
|                                                                                                    |                    |                                                            |                                       | Tweet G+                    | facebook         |
| Main Search                                                                                                    |                    |                                                            |                                       |                             | Quick Tips       |
| Search                                                                                                    |                    |                                                            |                                       |                             | Advanced Search  |
| To search for contract, grant award or purchase order information please enter at least one search criteria in the | e fields below. If | you would like to see details for all agencies or all comm | odity groups, please provide addition | al criteria in any of the r | emaining fields. |
| Agency Name                                                                                                    |                    | Vendor/Grantor Name                                        |                                       |                             |                  |
| ALL AGENCIES                                                                                                    | ~                  |                                                            |                                       |                             |                  |
| Dollar Value                                                                                                    |                    | Beginning and/or Ending Dates (mm/dd/yyyy)                 |                                       |                             |                  |
| From To                                                                                                    |                    | Begin                                                      | End                                   |                             |                  |
| Commodity/Service Type (Contract & Burchara Onter Onter Onter                                                      |                    |                                                            |                                       |                             |                  |
| ALL COMMODITY GROUPS                                                                                               | ~                  | Show All     Show Contracts Only                           | Show Grant Awards Only                |                             |                  |
|                                                                                                    |                    | C Show Contracts Only                                      | C Show I dichase Orders Only          |                             |                  |
| Please refine the search by providing following details if known.                                                  |                    |                                                            |                                       |                             |                  |
| Agency Assigned Contract ID (if known)                                                                             |                    | Grant Award ID (if known)                                  |                                       |                             |                  |
|                                                                                                    |                    |                                                            |                                       |                             |                  |
| MFMP PO Number (if known)                                                                                          |                    |                                                            |                                       |                             |                  |
|                                                                                                    |                    |                                                            |                                       |                             |                  |
| By using this                                                                                                    | Search you agre    | e to terms and conditions of the Search.                   |                                       |                             |                  |
|                                                                                                    |                    |                                                            |                                       |                             |                  |
|                                                                                                    | Res                | t Search                                                   |                                       |                             |                  |
|                                                                                                    |                    |                                                            |                                       |                             |                  |

To access FACTS, go to <a href="https://facts.fldfs.com/Search/ContractSearch.aspx">https://facts.fldfs.com/Search/ContractSearch.aspx</a>

Before searching, please make certain that you have the **Purchase Order (PO) Number**. This is a six-digit number starting with "A" or "B", e.g. "B10F20".

If the work was for LSSI, you will instead need to enter the Work Order (WO) Number in the "Agency Assigned Contact ID" field. This is a *multi-digit* number, e.g. "2018-96-W0000B".

| Main Search                                                                                                    |                                           |                         |                                              | Quick Tips                                                                                    |
|----------------------------------------------------------------------------------------------------|-------------------------------------------|-------------------------|----------------------------------------------|-----------------------------------------------------------------------------------------------|
| Connel                                                                                                    |                                           |                         |                                              | Advanced Sea                                                                                  |
| Search                                                                                                    | rder information please enter at least on | e search criteria in th | ne fields below. If you would like to see de | tails for all agencies or all commodity groups, please provide additional                     |
| criteria in any of the remaining fields.                                                                                                    |                                           |                         |                                              | and for an agencies of an commonly groups, prouse promos additional                           |
| Agency Name                                                                                                    |                                           |                         | Vendor/Grantor Name                          |                                                                                               |
| ALL AGENCIES                                                                                                    |                                           | ~                       |                                              |                                                                                               |
| Dollar Value                                                                                                    |                                           |                         | Beginning and/or Ending Dates (mm/           | dd/yyyy)                                                                                      |
| From                                                                                                    | То                                        |                         | Begin                                        | End                                                                                           |
| Commodity/Service Type to the service of                                                                                                    |                                           |                         |                                              |                                                                                               |
| Contract & Purchase 0                                                                                                    | irder Uniy)                               |                         | Show All                                     | O Show Grant Awards Only                                                                      |
| ALL COMMODITY GROUPS                                                                                                    |                                           | •                       | Show Contracts Only                          | Show Purchase Orders Only                                                                     |
|                                                                                                    |                                           |                         | ,                                            | o onon i di andoe ordero onij                                                                 |
| Please refine the search by providing following det                                                                                            | tails if known.                           |                         | ,                                            |                                                                                               |
| Please refine the search by providing following det<br>Agency Assigned Contract ID (if known)                                                  | tails if known.                           | _                       | Grant Award ID (if known)                    |                                                                                               |
| Please refine the search by providing following det<br>Agency Assigned Contract ID (if known)<br>2018-96-W00008                                | tails if known.                           | ×                       | Grant Award ID (if known)                    |                                                                                               |
| Please refine the search by providing following det<br>Agency Assigned Contract ID (if known)<br>[2018-96-W00008]<br>MEMP PO Number (if known) | tails if known.                           | ×                       | Grant Award ID (if known)                    |                                                                                               |
| Please refine the search by providing following det<br>Agency Assigned Contract ID (if known)<br>2018-96-W00008 <br>MFMP PO Number (if known)  | tails if known.                           | x                       | Grant Award ID (if known)                    | Enter the WO Number                                                                           |
| Please refine the search by providing following det<br>Agency Assigned Contract ID (if known)<br>2018-96-W00008 <br>MFMP PO Number (if known)  | tails if known.                           | ×                       | Grant Award ID (if known)                    | Enter the WO Number<br>in the "Agency Assigned                                                |
| Please refine the search by providing following det<br>Agency Assigned Contract ID (if known)<br>2018-96-W00008 <br>MFMP PO Number (if known)  | taits if known.<br>By using th            | × )                     | Grant Award ID (if known)                    | Enter the WO Number<br>in the "Agency Assigned<br>Contract ID" field & then                   |
| Please refine the search by providing following det<br>Agency Assigned Contract ID (if known)<br>2018-96-W00008<br>MFMP PO Number (if known)   | taits if known.<br>By using th            | × )                     | Grant Award ID (if known)                    | Enter the WO Number<br>in the "Agency Assigned<br>Contract ID" field & then<br>Click "Search" |
| Please refine the search by providing following det<br>Agency Assigned Contract ID (if known)<br>2018-96-W00008<br>MFMP PO Number (if known)   | taits if known.<br>By using th            | x his Search you agree  | Grant Award ID (if known)                    | Enter the WO Number<br>in the "Agency Assigned<br>Contract ID" field & then<br>Click "Search" |

7

- Enter the PO number in the "MFMP PO Number (if known)" field
- Click Search

|                                                                                                    |                                                        | Advanced Sean                                                           |
|----------------------------------------------------------------------------------------------------|--------------------------------------------------------|-------------------------------------------------------------------------|
| search for contract, grant award or purchase order information please enter at least one search criter<br>iteria in any of the remaining fields. | ria in the fields below. If you would like to see deta | ils for all agencies or all commodity groups, please provide additional |
| gency Name                                                                                                    | Vendor/Grantor Name                                    |                                                                         |
| ALL AGENCIES                                                                                                    | × [                                                    |                                                                         |
| لک<br>ادا اللہ اللہ اللہ اللہ اللہ اللہ اللہ ا                                                                                                   | Beginning and/or Ending Dates (mm/do                   | d/yyyy) End                                                             |
| commodity/Service Type (Contract & Purchase Order Only)                                                                                          | Show All                                               | O Show Grant Awards Only                                                |
| ALL COMMODITY GROUPS                                                                                                    | <ul> <li>Show Contracts Only</li> </ul>                | Show Purchase Orders Only                                               |
|                                                                                                    |                                                        | C Show Fulchase Orders Only                                             |
| ease refine the search by providing following details if known.<br>sgency Assigned Contract ID (if known)                                        | Grant Award ID (if known)                              |                                                                         |
| ease refine the search by providing following details if known.<br>ugency Assigned Contract ID (if known)<br>IFMP PO Number (if known)           | Grant Award ID (if known)                              | Enter the PO                                                            |

| $\mathcal{N}$                                 | By using thi                                          | s Search you agree | to terms and conditions of t   | he Search.          |              |               |                                 |                      |
|-----------------------------------------------|-------------------------------------------------------|--------------------|--------------------------------|---------------------|--------------|---------------|---------------------------------|----------------------|
| N                                             |                                                       | Reset              | Search                         |                     |              |               |                                 |                      |
|                                               |                                                       |                    |                                |                     |              |               |                                 |                      |
| Results                                       |                                                       |                    |                                |                     |              |               |                                 |                      |
|                                               |                                                       |                    |                                |                     |              | Displa        | aying 1 to 1 of 1               | Download Results     |
| AGENCY NAME                                   | VENDOR/GRANTOR NAME                                   | TYPE               | AGENCY ASSIGNED<br>CONTRACT ID | GRANT AWARD         | PO<br>NUMBER | AMOUNT        | COMMODITY/SERVICE               | TYPE VIEW<br>AUDITS  |
| DEPARTMENT OF ENVIRONMENTAL<br>PROTECTION     | ENVIRONMENTAL RISK<br>MANAGEMENT,                     | Purchase<br>Order  |                                |                     | B23F20       | \$9,684.50    | Environmental<br>rehabilitation |                      |
|                                               |                                                       |                    |                                |                     |              | Displa        | aying 1 to 1 of 1               | Download Results     |
| search results may display contract amounts n | nore than once. Agencies may be recording<br>element. | contracted amounts | on a Contract, on a Purcha     | se Order or on both | in FACTS.    | The absence o | f Information in a columr       | n indicates that the |
|                                               |                                                       |                    |                                |                     |              |               |                                 |                      |
|                                               |                                                       |                    |                                |                     |              |               |                                 |                      |
|                                               |                                                       |                    |                                |                     |              |               |                                 |                      |

- Verify that the agency name is the Department of Environmental Protection (DEP) and that the Vendor/Grantor Name is correct
- Click on the hyperlink of the PO number in the Results section

| Results                                                                    | Clic                                                                                                    | ck on the PO                      | Num               | ber             |            |              |            |                                    |         |                |  |
|----------------------------------------------------------------------------|----------------------------------------------------------------------------------------------------|-----------------------------------|-------------------|-----------------|------------|--------------|------------|------------------------------------|---------|----------------|--|
|                                                                            |                                                                                                    |                                   |                   |                 |            |              | Display    | ying 1 to 1 of 1                   | Downloa | d Results      |  |
| AGENCY NAME                                                                |                                                                                                    | VENDOR/GRANTOR NAME               | TYPE              | AGENCY ASSIGNED | CONT AWARD | PO<br>NUMBER | AMOUNT     | COMMODITY/SERVICE                  | Е ТҮРЕ  | VIEW<br>AUDITS |  |
| DEPARTMENT OF ENVIRONME<br>PROTECTION                                      | ENTAL                                                                                                    | ENVIRONMENTAL RISK<br>MANAGEMENT, | Purchase<br>Order |                 |            | B23F20       | \$9,684.50 | 50 Environmental<br>rehabilitation |         |                |  |
| Displaying 1 to 1 of 1 Download Results                                    |                                                                                                    |                                   |                   |                 |            |              | d Results  |                                    |         |                |  |
| Search results may display contra<br>information is not applicable to that | earch results may display contract amounts more than once. Agencies may be recording contracted amounts on a Contract, on a Purchase Order or on both in FACTS. The absence of Information in a column indicates that the formation is not applicable to that type of agreement. |                                   |                   |                 |            |              |            |                                    |         |                |  |

• Click the "Payments" tab in the middle of the screen

| Perchase Order Information       Description         Summary       American Summary         Perchase Order Information       Description         Description       Description         Descriptin <th></th> <th>KING STSTEM</th> <th>a source adoutions? State Agencies &amp; E</th> <th></th> <th>A Constant</th>                                                                                                    |                                                                                                    | KING STSTEM                                                                                                    | a source adoutions? State Agencies & E                                                                                                    |                                                                                                    | A Constant                                                                                                    |
|----------------------------------------------------------------------------------------------------|----------------------------------------------------------------------------------------------------|----------------------------------------------------------------------------------------------------|----------------------------------------------------------------------------------------------------|----------------------------------------------------------------------------------------------------|----------------------------------------------------------------------------------------------------|
| Summary         Agency Market: EXPERIMENT OF DEWRONMENTAL PROFECTION       Purchase Order Munder: EXPERID         Purchase Order Munder: EXPERID       Purchase Order Munder: EXPERID         Purchase Order Munder: EXPERID       Purchase Order Mun                                                                                                    | Purchase Ord                                                                                                    | ler Information                                                                                                    |                                                                                                    |                                                                                                    | G+ Tacebook                                                                                                    |
| Summary<br>Services Over Hene: CPARTICENT OF DEMONDMENTAL PROTECTION<br>Provides Over Hene: EDFITION (FINAL PROTECTION<br>Provides Over Hene: EDFITION (FINAL PROTECTION<br>Provides Over Hene: EDFITION (FINAL PROTECTION<br>Provides Over Hene: EDFITION (FINAL PROTECTION<br>Provides Over Hene: EDFITION (FINAL PROTECTION<br>Provides Over Hene: EDFITION (FINAL PROTECTION<br>Provides Over Hene: EDFITION (FINAL PROTECTION<br>Provides Over Hene: EDFITION (FINAL PROTECTION<br>Provides Over Hene: EDFITION (FINAL PROTECTION<br>Provides Over Date: EDFITION (FINAL PROTECTION<br>Provides Over Date: EDFITION (FINAL PROTECTION (FINAL PROTECTION (FINAL PROTECTION (FINAL PROTECTION (FINAL PROTECTION (FINAL PROTECTION (FINAL PROTECTION (FINAL PROTECTION (FINAL PROTECTION (FINAL PROT                                                                                                    |                                                                                                    |                                                                                                    |                                                                                                    |                                                                                                    | Back to Search                                                                                                    |
| A merey Marriel (EPARTMENT OF ENVIRONMENTAL PROTECTION<br>Married 2000000000000000000000000000000000000                                                                                                    | Summary                                                                                                    |                                                                                                    |                                                                                                    |                                                                                                    | Duck to oculer                                                                                                    |
| Procession       Payments       Documents         Construction       Payments       Documents         Determine       Payments       Documents         Determine       Payments       Documents         Determine       Payments       Documents         Determine       Payments       Documents         Determine       Payments       Documents         Determine       Payments       Documents         Payments       Documents       Easternite         Payments       Documents       Easternite         Payments       Documents       Easternite         Payments       Documents       Easternite         Payments       Documents       Easternite         Payments       Documents       Easternite         Payments       Documents       Easternite         Payments       Documents       Easternite         Payments       Documents       Easternite       Easternite         Payments       Documents       Easternite       Easternite       Easternite       Easternite       Easternite       Easternite       Easternite       Easternite       Easternite       Easternite       Easternite       Easternite       Easternite       Easterni                                                                                                    | Agency Name: DEPA                                                                                                    | RTMENT OF ENVIRONME                                                                                                    | NTAL PROTECTION                                                                                                    | Purchase Order Number: B23F20                                                                                                    |                                                                                                    |
| Text Protections of direct Access Text Protection   Text Protections Payments   Click the "+" symbol to expand the information for the fiscal year   o The fiscal year is usually 2017-2018     Point Details      Payments   Countentis   Payments   Countentis   Payments Countentis Payments Countentis                                                                                                    | Purchase Order Title                                                                                                    | : DEP-PETRO-FY17/18-138                                                                                                    | 8504041-854-013B-BLAYLOCK OIL CO-NAM-J                                                                                                    | IDR Vendor Name: ENVIRONMENTAL RISK MANAGEMENT,                                                                                                    |                                                                                                    |
| ted Payment To East: \$1.518 01<br>Delails Deliverables Payments Documents<br>Click the "+" symbol to expand the information for the fiscal year<br>o The fiscal year is usually 2017-2018<br>Deliverables Payments Include disbursements and accounting adjustmets meters<br>Payment to East: Payments Include disbursements and accounting adjustmets meters<br>Payment to East: Payments include disbursements and accounting adjustmets meters<br>Payment Deliverables Payments Include disbursements and accounting adjustmets meters<br>Payment Deliverables International States States Stat                                                                                                    | Total Purchase Order                                                                                                    | r Amount: \$9,684.50                                                                                                    |                                                                                                    | Total Budgetary Amount: \$9,684.50                                                                                                    |                                                                                                    |
| Puterialis       Pergrenetis       Documentis         Click the "+" symbol to expand the information for the fiscal year       0         0       The fiscal year is usually 2017-2018         Puterialis       Pergrenetis       Documentis         Puterialis       Deliverable       Paymentis         Puterialis       Deliverable       Paymentis         Puterialis       Decumentis       Decumentis         Puterialis       Decumentis       Decumentis         Payment Detailis       Decumentis       Decumentis         Payment Detailis       Decumentis       Decumentis         Payment Detailis       Decumentis       Decumentis         Payment Detailis       Decumentis       Decumentis         Payment Detailis       Teach AD Paymentis       Decumentis         Payment Detailis       Teach AD Paymentis       Decumentis         Payment Detailis       Teach AD Paymentis       Decumentis         Payment Detailis       Teach AD Paymentis       Decumentis         Defined Delaysing Note       Teach AD Paymentis       Decumentis         Defined Delaysing Note       Teach AD Paymentis       Decumentis         Defined Delaysing Note       Teach AD Paymentis       Decumentis         Delaysing Note <td>Total Payment To Da</td> <td>te: \$1,516.91</td> <td></td> <td>Order Date: 05/11/2018</td> <td></td>                                                                                                    | Total Payment To Da                                                                                                    | te: \$1,516.91                                                                                                    |                                                                                                    | Order Date: 05/11/2018                                                                                                    |                                                                                                    |
| Click the "+" symbol to expand the information for the fiscal year<br>• The fiscal year is usually 2017-2018<br>The fiscal year is usually 2017-2018<br>The fiscal year is usually 2017-2018<br>The fiscal year is usually 2017-2018<br>The fiscal year is usually 2017-2018<br>The fiscal year is usually 2017-2018<br>The fiscal year is usually 2017-2018<br>The fiscal year is usually 2017-2018<br>The fiscal year is usually 2017-2018<br>The fiscal year is usually 2017-2018<br>The fiscal year is usually 2017-2018<br>The fiscal year is usually 2017-2018<br>The fiscal year is usually 2017-2018<br>The fiscal year is usually 2017<br>The fiscal year is usually 2017<br>The fiscal year is usually 2017<br>The fiscal year is usually 2017<br>The fiscal year is usually 2017<br>The fiscal year is usually 2017<br>The fiscal the fiscal the fiscal year is usually 2017<br>The fiscal the fiscal the fiscal year is usually 2017<br>The fiscal the fiscal the fiscal the fiscal the fiscal the fiscal the payment week the payment week the payment week the payment week the payment week the payment week the contractors<br>The fiscal year is usually 2017<br>The fiscal the fiscal the fiscal the fiscal the fiscal the payment week the payment week the p                                                                                                    | Details Deli                                                                                                    | verables Paymen                                                                                                    | nts Documents                                                                                                    |                                                                                                    |                                                                                                    |
| Click the "+" symbol to expand the information for the fiscal year<br>a 'ne fiscal year is usually 2017-2018                                                                                                    |                                                                                                    |                                                                                                    |                                                                                                    |                                                                                                    |                                                                                                    |
| o The fiscal year is usually 2017-2018     Details Detwerables   Payments   Details   Payments Documents   The second AL Payments have been detailed database money of debaarse money of debaarse money of money money may have money of debaarse money of debaarse money. Money money money money money mo                                                                                                    | Click th                                                                                                    | e "+" symbo                                                                                                    | ol to expand the inf                                                                                                    | ormation for the fiscal vear                                                                                                    |                                                                                                    |
| Or The History pair is disadely 2017-2018         Details       Periverables         Processes       Periverables         Payment betails       Exact AR Payments include diabusements and accounting adjustments made in the yold of adjustment include diabusements and accounting adjustments made in the yold of adjustment include diabusements and accounting adjustments made in the yold of adjustment include diabusements and accounting adjustments made in the yold of adjustment include diabusements and accounting adjustments made in the yold of adjustment include diabusements and accounting adjustments made in the yold of adjustment include diabusements and accounting adjustments made in the yold of adjustment include diabusements and accounting adjustments made in the yold of adjustment include diabusements and accounting adjustments made in the yold of adjustment include diabusements and accounting adjustments made in the yold of adjustment include diabusements and accounting adjustments made include the payment betails         The "Payment Details"       Total AROUNT         The "Payment Details"       Total AROUNT         "adjustment Details"       Expand Al Payment Details         "adjustment Details"       Expand Al Payment Details         "adjustment Details"       Expand Al Payment Details         "adjustment Details"       Expand Al Payment Details         "adjustment Details"       Expand Al Payment Details         "adjustment Details"       Expand Al Payment Details         "adjustment Details"       Expand Al Payment Details         "ad                                                                                                    | 0                                                                                                    | The fiscal y                                                                                                    | voar is usually 2017                                                                                                    | -2018                                                                                                    |                                                                                                    |
| Details       Payments       Documents         Provinces are advo referred to as expenditures (creating or incurring align dibigation to disburse money) or disbursements (the payment is provide or incurring alignments and advocuming adjustments may be positive or incurring alignments are advocuming adjustments may be positive or incurring alignments are advocuming adjustments may be positive or incurring alignments.         Payment Details       Exam Ali Payments       Exam Ali Payments is an advocuming adjustments may be positive or incurring alignments and accounting adjustments may be positive or incurring alignment was issued. An agency may have recorded payments accounted on both a Contract         Tabe" in the isting below indicates the date the payment vocucher was recorded in the system, not the date the payment was issued. An agency may have recorded payments accounting adjustments may be positive or information.         Tabe" in the isting below indicates the date the payment vocucher was recorded in the system, not the date the payment was issued. An agency may have recorded payments accounting adjustments may be positive or information.         Tabe" in the isting below indicates the date the payment vocucher was recorded in the system, not the date the payment was issued. An agency may have recorded payments accounting adjustments may be positive or information.         "adjustment Details"       Expand Ali Payments         "adjustment Details"       Expand Ali Payments         "adjustment Details"       Information information information in the contract on both a Contract         "adjustment Details"       Information information information information information                                                                                                    | 0                                                                                                    | The fiscal y                                                                                                    | year is usually 2017                                                                                                    | -2018                                                                                                    |                                                                                                    |
| Payments are adapted referred to as expenditures (creating or incurring a legal deligation to disburse money) or disbursements (the payments include disbursements and accounting adjuntments made to the type of adjuntments. Payments include disbursements and accounting adjuntments made to the payment accounting adjuntments made to the payment accounting adjuntments made to the payment accounting adjuntments made to the payment accounting adjuntments made to the payment accounting adjuntments made to the payment accounting adjuntments made to the payment accounting adjuntments made to the payment accounting adjuntments made to the payment accounting adjuntments made to the payment accounting adjuntments made accounting adjuntments made to the payment accounting adjuntments made to the payment accounting adjuntments made to the payment accounting adjuntments made to the payment accounting adjuntments made accounting adjuntments made accounting                                                                                                    | Details Deliv                                                                                                    | verables Payment                                                                                                    | ts Documents                                                                                                    |                                                                                                    |                                                                                                    |
| Parent Details          Provide the Details       Description of Parents       Description of Parents <thdescription of="" parents<="" th=""></thdescription>                                                                                                    | Payments are also ref                                                                                                    | erred to as expenditures (cr                                                                                                    | reating or incurring a legal obligation to disburse<br>unts while accounting adjustments may be posi-                                                                                                    | e money) or disbursements (the payment of expenditures). Payments include disbur                                                                                                    | sements and accounting adjustments made                                                                                                    |
| The lasting below indicates the date the payment voucher was recorded in the system, not the date the payment was issued. An agency may have recorded payments associated with a contract on both a Contract<br>Total ABOWING TOTAL ABOWING TOTAL ABOUNG TOTAL ABOUNG TOTAL ABOUNG TOTAL ABOUNG TOTAL ABOUNG TOTAL ABOUNG TOTAL ABOUNG TOTAL ABOUNG TOTAL ABOUNG TOTAL ABOUNG TOTAL ABOUNG TOTAL ABOUNG TOTAL ABOUNG TOTAL ABOUNG TOTAL ABOUNG TOTAL                                                                                                    | Payment Detail                                                                                                    | s                                                                                                    | and must be be an and a dominants may be been                                                                                                    | are a negative opperiumit or are type or adjustment.                                                                                                    |                                                                                                    |
| The function of the set of the payment volucher was recorded in the system, not the date the payment was issued. An agency may have recorded payments associated with a contract on both a Contract<br>Total AMOUNT<br>1 STOTAL MADUNT<br>1 STOTAL AMOUNT<br>1 STOTAL AMOUNT |                                                                                                    |                                                                                                    |                                                                                                    | Exp                                                                                                    | and All Payments Download Payments                                                                                                    |
| INCLUSION INCLUSIONE INCLUSION INCLUSION I                                                                                                    | "Date" in the listing be                                                                                                    | elow indicates the date the p                                                                                                    | payment voucher was recorded in the system, n                                                                                                    | ot the date the payment was issued. An agency may have recorded payments asso                                                                                                    | ciated with a contract on both a Contract                                                                                                    |
| In the store provide displayer in the store in the system, not the date the payment was issued. An agency may have recorded payments accounter with a contract on both a Contract on the system, not the date the payment was issued. An agency may have recorded payments accounter with a contract on both a Contract on both a Contr                                                                                                    | MORE                                                                                                    | GIN FAGIS.                                                                                                    | FISCAL YEAR                                                                                                    | TOTAL AMOUNT                                                                                                    |                                                                                                    |
| The "Payment Details" section shows when payments have been made to the contractor Payment Details Depend Al Payments Deveload Payments associated with a contract on both a Contract on the system of the system, not the date the payment was issued. An agency may have recorded payments associated with a contract on both a Contract on a Andrew Contract on Barners Deveload Payments associated with a contract on both a Contract on Barners Deveload Payments associated with a contract on both a Contract on Barners Deveload Payments associated with a contract on both a Contract on Barners Deveload Payments associated with a contract on both a Contract on Barners Deveload Payments associated with a contract on both a Contract on Barners Deveload Payments associated with a contract on both a Contract on Barners Deveload Payments associated with a contract on both a Contract on Barners Deveload Payments associated with a contract on both a Contract on Barner Deveload Payments associated with a contract on Barner Barners Deveload Payments and Alexander Barners Deveload Payments and Alexander Barners Deveload Payments and Alexander Barners Deveload Payments and Alexander Barners Deveload Payments and Payments Deveload Payments and Alexander Barners Deveload Payments and Alexander Barners Deveload Payments a                                                                                                    | € 2017-2018                                                                                                    |                                                                                                    |                                                                                                    | \$1,516.91                                                                                                    |                                                                                                    |
| Statembe       OCCUMENT :       OCCUMENT :       OUTLOW       INC. I       OF       State       BE       BE       CAT       VENDOR NAME         D00005278500015       V001183       ENVIRONMENTAL RISK MANAGEMENT,       702       1       1       51,516.91       37       20.2       212001       27450300       00       0087889       18       N       05/01/2018         o       The last column is the check issuance date       Documents       Documents       Documents       Documents       Documents       Documents       Documents       Declass column is the check issuance date       Documents       Documents                                                                                                    | The Pa                                                                                                    | ayment Det                                                                                                    |                                                                                                    | when payments have been made                                                                                                    | to the contractor                                                                                                    |
| DOCUMENT       DOCUMENT       DECOMPT       DECOMPT                                                                                                    | The Pc<br>Payment Detail                                                                                                    | ayment Deta<br>Is<br>erow indicates the date the p<br>rs in FACTS.                                                                                                    | payment voucher was recorded in the system, n                                                                                                    | Exp<br>to the date the payment was issued. An agency may have recorded payments asso<br>TOTAL AMOUNT<br>\$1 516 81                                                                                                    | to the contractor                                                                                                    |
| O The last column is the check issuance date     S Deliverables     Payments     Documents     S are also referred to as expenditures (creating or incurring a legal obligation to disburse money) or disbursements (the payment of expenditures). Payments include disbursements and accounting adjustrate. Payments     This is the check issuance date     This is the check issuance date     This is the check issuance     This is the check issue date the payment voucher was recorded in the system, not the date the payment was issued. An agency may have coded payments associated with a contract on both     This issue is the date the payment voucher was recorded in the system, not the date the payment was issued. An agency may have coded payments associated with a contract on both     This issue is the date the payment voucher was recorded in the system, not the date the payment was issued. An agency may have coded payments associated with a contract on both     This issue is the date the payment voucher was recorded in the system, not the date the payment was issued. An agency may have coded payments     This issue issue issue issue issue issue issue issue issue issue                                                                                                    | Payment Detai                                                                                                    | ayment Deta<br>Is<br>elow indicates the date the p<br>rs in FACTS.                                                                                                    | payment voucher was recorded in the system, n                                                                                                    | Exp<br>to the date the payment was issued. An agency may have recorded payments asso<br>TOTAL AMOUNT<br>\$1,516.91<br>WORKE TIME SPLIT                                                                                                    | to the contractor                                                                                                    |
| Control last column is the check issuance date     Deliverables     Payments     Documents     Deliverables     Payments     Documents     Deliverables     Payments     Documents     Deliverables     This is the check issuance date     Deliverable     Deliverable                                                                                                    | The Pc<br>Payment Detai<br>"Date" in the fisting b<br>and a Purchase Orde<br>MORE<br>E 2017-2018                                                                                                    | ayment Deta<br>is<br>alow indicates the date the p<br>rs in FACTS.<br>WIDE AGENCY<br>DOCUMENT #                                                                                                    | payment voucher was recorded in the system, n<br>FISCAL YEAR<br>VENDOR NAME                                                                                                    | Exp<br>to the date the payment was issued. An agency may have recorded payments asso<br>TOTAL AMOUNT<br>\$1,516.91<br>NVOICE LINE SPLIT<br>NVOICE LINE SPLIT<br>NVOICE LINE SPLIT<br>AMOUNT L1 GF SF FID BR                                                                                                    | to the contractor                                                                                                    |
| beliverables     Payments     Documents     beliverables     Payments     Documents     beliverables     payments     are also referred to as expenditures (creating or incurring a legal obligation to disburse money) or disbursements (the payment of expenditures). Payments include disbursements and accounting adjust     rent Details     This is the check issuance date     the listing below indicates the date the payment voucher was recorded in the system, not the date the payment was issued. An agency may have, corded payments associated with a contract on both     reface Veries in FACTS.     Inscal YEAR     Total amobile     S1,516.91                                                                                                    | Payment Detai                                                                                                    | ayment Deta<br>is<br>elow indicates the date the p<br>rs in FACTS.<br>WIDE AGENCY<br>ENT # DOCUMENT #<br>1500015 V001163 E                                                                                                    | Payment voucher was recorded in the system, n<br>FISCAL YEAR<br>VENDOR NAME<br>ENVIRONMENTAL RISK MANAGEMENT,                                                                                                    | Model         State         State <th< td=""><td>to the contractor<br/>and All Payments Download Payments<br/>ciated with a contract on both a Contract<br/>e BB CAT VR CPI DATE<br/>3000 00 007689 18 N 05/01/2018</td></th<>                                                                                                    | to the contractor<br>and All Payments Download Payments<br>ciated with a contract on both a Contract<br>e BB CAT VR CPI DATE<br>3000 00 007689 18 N 05/01/2018                                                                                                    |
| s Deliverables Payments Documents s are also referred to as expenditures (creating or incurring a legal obligation to disburse money) or disbursements (the payment of expenditures). Payments include disbursements and accounting adjustments may be rostinge or penditor disbursements (the payment of expenditures). Payments include disbursements and accounting adjustments may be rostinge or penditor disbursements (the payment of expenditures). Payments include disbursements and accounting adjustments may be rostinge or penditor disbursements (the payment of expenditures). Payments include disbursements and accounting adjustments may be rostinge or penditor disbursements (the payment of expenditures). Payments include disbursements and accounting adjustments bereating or incurring a legal obligation to disburse money) or disbursements (the payment of expenditures). Payments include disbursements and accounting adjustments be rostinge or penditor disbursements (the payment of expenditures). Payments include disbursements advected by the rostinge or penditor disbursements are advected by the rostinge or penditor disbursements (the payment of expenditor) or the disbursement was rescaled at the payment was rescaled in the system, nor the date the payment was rescaled and payments associated with a contract on both rosting or in FACTS.  FISCAL YEAR TOTAL AMOUNT  S1,516.91                                                                                                    | Payment Detai                                                                                                    | ayment Deta<br>Is<br>elow indicates the date the p<br>rs in FACTS.<br>WIDE AGENCY<br>DOCUMENT #<br>5000015 V001163 E<br>The last co                                                                                                    | Payment voucher was recorded in the system, r<br>FISCAL YEAR<br>VENDOR NAME<br>ENVIRONMENTAL RISK MANAGEMENT,<br>DIUMM IS the check is                                                                                                    | Exp<br>tot the date the payment was issued. An agency may have recorded payments asso<br>TOTAL AMOUNT<br>\$1,516.91<br>MVORCE INCE SPLIT<br>TESM # LINE # AMOUNT ti GF SF FID BR<br>7020 1 1 \$1,516.91 37 20 2 212001 37450<br>Ssuance date                                                                                                    | to the contractor<br>and All Payments Download Payments de<br>ciated with a contract on both a Contract<br>e Ba car va cP DATE<br>3300 00 087889 18 N 05/01/2018                                                                                                    |
| s are also referred to as expenditures (creating or incurring a legal obligation to disburse money) or disbursements (the payment of expenditures). Payments include disbursements and accounting adjustments are always positive amounts while accounting adjustments may be positive or provide disbursements (the payment of expenditures). Payments include disbursements and accounting adjustments may be positive or provide disbursements (the payment of expenditures). Payments include disbursements and accounting adjustments may be positive or provide disbursements (the payment of expenditures). Payments include disbursements and accounting adjustment between the payment by the positive or provide disbursements and accounting adjustment by the positive or provide disbursement on the base of adjustment. This is the check issuance date the payment was resorded in the system, not the date the payment was resorded payments associated with a contract on both includes of orders in FACTS.  FISCAL YEAR TOTAL AMOUNT 2017-2018                                                                                                    | Payment Detai<br>Date' in the issing bi<br>and a Purchase Orde<br>MORE<br>E 2017-2018<br>STATE<br>DE0005278                                                                                                    | ayment Deta<br>Is<br>elow indicates the date the p<br>rs in FACTS.<br>MIDE AGENCY<br>DOCUMENT #<br>DOCUMENT #<br>The last co                                                                                                    | payment voucher was recorded in the system, n<br>FISCAL YEAR<br>VENDOR NAME<br>ENVIRONMENTAL RISK MANAGEMENT,<br>Dlumn is the check is                                                                                                    | Exp<br>not the date the payment was issued. An agency may have recorded payments asso<br>TOTAL AMOUNT<br>\$1,516.91<br>NVOICE INE SPLIT<br>NVOICE INE SPLIT<br>TEM I LINE # AMOUNT to GF SF F10 RE<br>7020 1 1 \$1,516.91 37 20 2 212001 37450<br>Subance date                                                                                                    | to the contractor<br>and All Payments Download Payments di<br>ciated with a contract on both a Contract<br>E Ba CAT VR CR DATE<br>1300 00 087869 18 N 05/01/2018                                                                                                    |
| Tact. Payments are always possible accounting adjustments may be resultive depending on the lone of adjustment This is the check issuance date Expand All Payments Download. It de listing below indicates the date the payment voucher was recorded in the system, not the date the payment was resulted. An agency may have accorded payments associated with a contract on both relates Orders in FACTS.  Fiscal YEAR TOTAL AMOUNT 2017-2018 S1,516.91                                                                                                    | Payment Detail Pater in the fisting be and a Purchase Orde Detail Dater in the fisting be and a Purchase Orde Detail Detail Deta                                                                                                    | ayment Deta<br>Is<br>elow indicates the date the p<br>ments<br>is ACESCY<br>accounter *<br>Document *<br>Document *<br>The last co<br>s<br>Payments                                                                                                    | Payment voucher was recorded in the system, n<br>FISCAL YEAR<br>VENDOR NAME<br>ENVIRONMENTAL RISK MANAGEMENT,<br>Dlumn is the check is<br>Documents                                                                                                    | Exp<br>not the date the payment was issued. An agency may have recorded payments asso<br>TOTAL AMOUNT<br>\$1,516.91<br>WYORCE TIME SPUT<br>TOTAL AMOUNT<br>\$1,516.91 37 20 2 212001 37460<br>Ssuance date                                                                                                    | to the contractor                                                                                                    |
| Interview     Interview     Inter                                                                                                    | Payment Detai<br>Date <sup>®</sup> in the fisting b<br>and a Purchase Orde<br>0<br>0<br>0<br>0<br>0<br>0<br>0<br>0<br>0<br>0<br>0<br>0<br>0                                                                                                    | ayment Deta<br>Is<br>elow indicates the date the p<br>rs in FACTS.<br>MINE<br>ENT # DACEMENT #<br>DOCUMENT #<br>DOCUMENT #<br>The last coo<br>s Payments<br>as expenditures (creating                                                                                                    | payment voucher was recorded in the system, r<br>FISCAL YEAR<br>VENDOR NAME<br>ENVIRONMENTAL RISK MANAGEMENT,<br>DIUMN IS the check is<br>Documents<br>g or incurring a legal obligation to disburse                                                                                               | Exp<br>ot the date the payment was issued. An agency may have recorded payments asso<br>TOTAL AMOUNT<br>\$1,516.91<br>TOTAL AMOUNT<br>\$1,516.91<br>TOTAL AMOUNT | to the contractor                                                                                                    |
| the listing below indicates the date the payment voucher was recorded in the system, not the date the payment was issued. An agency may have, corded payments associated with a contract on both increase Orders in FACTS.  FISCAL YEAR  TOTAL AMOUNT 2017-2018  Expand All Payments Expand All Payments Expand Al                                                                                                    | Payment Detai<br>Date <sup>®</sup> in the fisting b<br>and a Purchase Orde<br>0<br>0<br>0<br>0<br>0<br>0<br>0<br>0<br>0<br>0<br>0<br>0<br>0                                                                                                    | ayment Deta<br>Is<br>elow indicates the date the p<br>more in FACTS.<br>MORE DOCUMENT #<br>DOCUMENT #<br>DOCUMENT #<br>The last co<br>s<br>Payments<br>as expenditures (creating<br>works, position, amounts or                                                                                                    | Payment voucher was recorded in the system, n<br>FISCAL YEAR<br>VENDOR NAME<br>ENVIRONMENTAL RISK MANAGEMENT,<br>DIUMN IS the check is<br>Documents<br>g or incurring a legal obligation to disburse<br>dule accountion adjustments may be novel                                                   | Exp<br>out the date the payment was issued. An agency may have recorded payments asso<br>TOTAL AMOUNT<br>\$1,516.91<br>TOTAL AMOUNT<br>\$1,516.91<br>TOTAL AMOUN | to the contractor                                                                                                    |
| the listing below indicates the date the payment voucher was recorded in the system, not the date the payment was issued. An agency may have, corded payments associated with a contract on both inchase Orders in FACTS. FISCAL YEAR TOTAL AMOUNT 2017-2018 \$1,516.91                                                                                                    | Payment Detail Date <sup>®</sup> in the fisting b and a Purchase Orde Date <sup>®</sup> in the fisting b and a Purchase Orde Date <sup>®</sup> in the fisting b and and a Purchase Orde Da | ayment Deta<br>Is<br>elow indicates the date the p<br>more in FACTS.<br>MORE AGENCY<br>ENTRE AGENCY<br>COLUMENT #<br>DOCUMENT #<br>The last co<br>s<br>Payments<br>as expenditures (creating<br>work positive annuals of<br>This is                                                                                                    | Payment voucher was recorded in the system, n<br>FISCAL YEAR<br>VENDOR NAME<br>ENVIRONMENTAL RISK MANAGEMENT,<br>Documents<br>g or incurring a legal obligation to disburse<br>dule accountion adjustments may be need<br>is the check is                                                          | Exp<br>to the date the payment was issued. An agency may have recorded payments asso<br>TOTAL AMOUNT<br>\$1,516.91<br>TOTAL AMOUNT<br>\$1,516.91<br>TOTAL AMOUNT | to the contractor                                                                                                    |
| FISCAL YEAR TOTAL AMOUNT<br>2017-2018 \$1,516.91                                                                                                    | Payment Detail  Payment Detail  Date <sup>*</sup> in the fisting b and a Purchase Orde  Date <sup>*</sup> in the fisting b and a Purchase Orde  Date <sup>*</sup> in the fisting b and and a Purchase Orde  Date <sup>*</sup> in the fisting b and and           | ayment Deta<br>Is<br>elow indicates the date the p<br>more in FACTS.<br>MORE AGENCY<br>ENTRE DOCUMENT #<br>ESOCO15 VOOTIG3 E<br>The last coo<br>s Payments<br>as expenditures (creating<br>work positive more into a<br>This i                                                                                                    | Payment voucher was recorded in the system, n<br>FISCAL YEAR<br>VENDOR NAME<br>ENVIRONMENTAL RISK MANAGEMENT,<br>Dolumn is the check is<br>Documents<br>g or incurring a legal obligation to disburse<br>dule accountion adjustments may be noted<br>is the check i                                | Exp<br>out the date the payment was issued. An agency may have recorded payments asso<br>TOTAL AMOUNT<br>\$1,516.91<br>WYONGE LINE SPLIT<br>AMOUNT LINE SPLIT<br>7020 1 1 \$1,516.91 37 20 2 212001 37450<br>SSuance date<br>emoney) or disbursements (the payment of expenditures). Payments inclu-<br>tor recation depending on the torse of adjustment<br>SSUANCE date                                                                                                    | to the contractor and All Payments Download Payments a ciated with a contract on both a Contract BB CAT VB CR DATE 1000 00 087889 18 N 05/01/2018 de disbursements and accounting adju Expand All Payments Download                                                                                                    |
| \$1,516.91                                                                                                    | Payment Detail Date" in the Isting b and a Purchase Orde Control of the Isting b and a Purchase Orde Control of the Isting below Inder the Isting below Inder the Isting below Inder the Isting below Inder the Isting below Inder                                                                                                    | ayment Deta<br>Is<br>elow indicates the date the p<br>more in FACTS.<br>MORE AGENCY<br>ENT # DOCLIMENT #<br>ESOCO15 VUOI163 E<br>The last coo<br>s Payments<br>as expenditures (creating<br>ware nosiling attrants in<br>This i<br>as expenditures (creating<br>ware nosiling attrants in<br>This i<br>as expenditures (creating<br>ware nosiling attrants in<br>This i<br>as expenditures (creating<br>ware nosiling attrants in<br>This i                                                                                                    | Payment voucher was recorded in the system, n<br>FISCAL YEAR<br>VENDOR NAME<br>ENVIRONMENTAL RISK MANAGEMENT,<br>Documents<br>g or incurring a legal obligation to disburse<br>the accountion adjustments may be road<br>is the check is<br>ant voucher was recorded in the system, n              | Exp<br>not the date the payment was issued. An agency may have recorded payments asso<br>TOTAL AMOUNT<br>\$1,516.91<br>WYOCE TIME SHUT AMOUNT IS OF SF FID BR<br>7020 1 1 \$1,516.91 37 20 2 212001 37450<br>SSUANCE date<br>erroney) or disbursements (the payment of expenditures). Payments inclu-<br>tate or menature dependence on the type of adjustment.<br>SSUANCE date<br>SSUANCE date the payment was issued. An agency may have recorded payments                                                                                                    | to the contractor and All Payments Download Payments a ciated with a contract on both a Contract and All Payments Download Payments and accounting adjustication of the second second se |
|                                                                                                    | Payment Detail     Date <sup>*</sup> in the feling b     and a Purchase Order     Date <sup>*</sup> in the feling b     and a Purchase Order     Date <sup>*</sup> in the feling b     Date <sup>*</sup> in the feling b     Date <sup>*</sup> in the feling b     Date <sup>*</sup> in the feling b     the listing below index     rechase Orders in FAC                                                                                                    | ayment Deta<br>is<br>elow indicates the date the p<br>more in FACTS.<br>MORE AGENCY<br>ENT # AGENCY<br>DOCUMENT #<br>DOCUMENT #<br>The last co<br>s Payments<br>as expenditures (creating<br>works resultive announces of<br>This is<br>as expenditures (creating<br>more announces of<br>This is<br>as expenditures (creating<br>more announces of<br>This is<br>as expenditures (creating<br>more announces of<br>This is<br>as expenditures (creating<br>more announces of<br>the last co<br>s Payments<br>as expenditures (creating<br>more announces of<br>the last co<br>s Payments<br>as expenditures (creating<br>more announces of<br>the last co<br>s Payments<br>as expenditures (creating<br>more announces of<br>the last co<br>s Payments<br>s Payments | payment voucher was recorded in the system, n<br>FISCAL YEAR<br>VENDOR NAME<br>ENVIRONMENTAL RISK MANAGEMENT,<br>Documents<br>g or incurring a legal obligation to disburse<br>the accountion adjustments may be noted<br>is the check is<br>ant voucher was recorded in the system, in<br>AL YEAR | Exp<br>not the date the payment was issued. An agency may have recorded payments asso<br>TOTAL AMOUNT<br>\$1,516.91<br>WYOCE TIME SHUT AMOUNT IS OF SF FID BE<br>7020 1 1 \$1,516.91 37 20 2 212001 37450<br>SSUANCE date<br>erroney) or disbursements (the payment of expenditures). Payments inclu-<br>tate or menature dependence on the type of adjustment.<br>SSUANCE date<br>STUDIES (the payment of expenditures). Payments inclu-<br>tate or menature dependence on the type of adjustment.<br>SSUANCE date<br>STUDIES (the payment of expenditures). Payments inclu-<br>tate or menature dependence on the type of adjustment.<br>SSUANCE date the payment was issued. An agency may have coded payment<br>of the date the payment was issued. An agency may have coded payment<br>STUDIES (SSUANCE)                                                                                                    | to the contractor and All Payments Download Payments Contract and All Payments Download Payments Contract and All Payments Download Payments Contract and All Payments and accounting adjusted associated with a contract on both                                                                                                    |

If a payment or adjustment to a purchase order was made before July 1, 2013, the information may not be posted in this system.

# Notifying the Petroleum Program Regarding Non-Payment of a Subcontractor

Once you have completed research as outlined above, and you have documentation indicating a Contractor received payment over 30 days ago, but has not yet made payment to you as a subcontractor, you can submit an email to request a review for work under the Program Restoration Program. Please title the Subject for the Email "Report Regarding Non-Payment Purchase/Work Order # XXXXX". The email must include:

- Facility Identification Number
- Site property address
- Contractor Name
- Subcontractor Name
- Services provided by the subcontractor
- Dates of services provided by the subcontractor
- Copy of the invoice from the subcontractor to the contractor
- Amount owed to the subcontractor
- Information regarding any partial payment the subcontractor has received
- Documentation that the contractor was paid 30 days ago for the referenced services

Email the relevant documents to PRP.accounting@dep.state.fl.us.